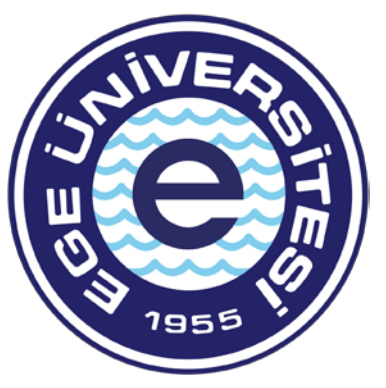

# EGE ÜNİVERSİTESİ

## Personel Daire Başkanlığı İdari Kadro ve Atama Şube Müdürlüğü Eğitim Birimi

CBİKO Uzaktan Eğitim Kapısı Platformu Aday Memur Temel Eğitim Kullanım Kılavuzu

## **CBİKO Uzaktan Eğitim Kapısı Giriş**

Rektörlüğümüz Personel Daire Başkanlığı Eğitim Birimince 09.12.2024-19.12.2024 tarihleri arasında 'Aday Memur Temel Eğitimi' Cumhurbaşkanlığı İnsan Kaynakları Ofisi Uzaktan Eğitim Kapısı platformundan çevrim içi gerçekleştirilecektir. Eğitime katılım sağlayacak personel aşağıdaki linke tıklayarak e-devlet şifreleri ile giriş

sağlayacaktır.

https://uzaktanegitimkapisi.cbiko.gov.tr/Giris?return=/

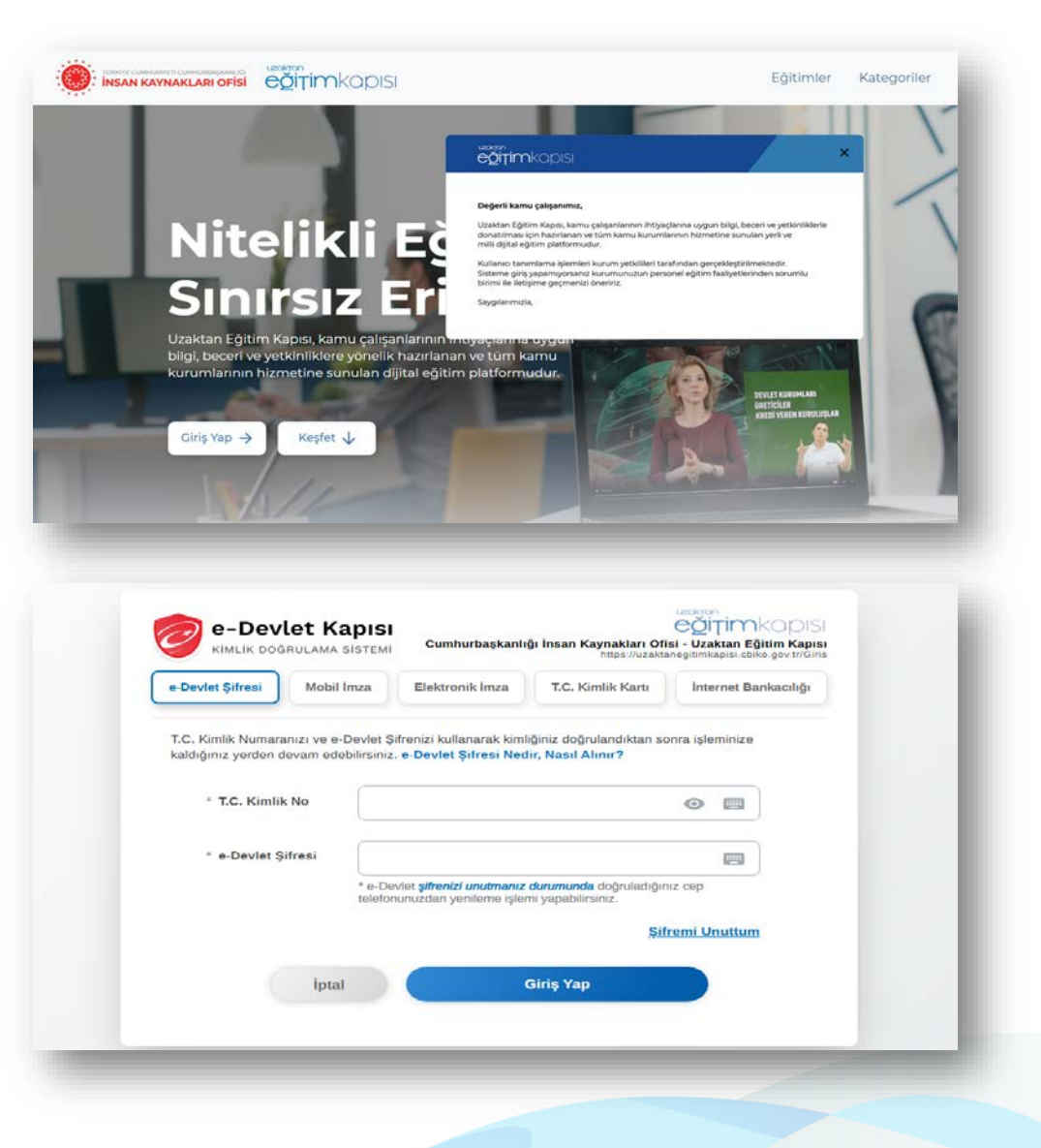

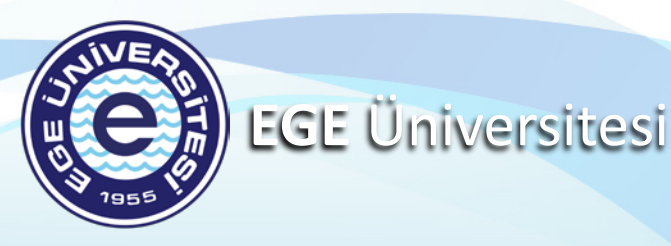

#### Aday Memur Temel Eğitim Programı

Platforma giriş yaptıktan sonra ana sayfada yer alan Eğitim Programlarının altında yer almakta olan Aday Memur-Temel menüsüne tıklayınız.

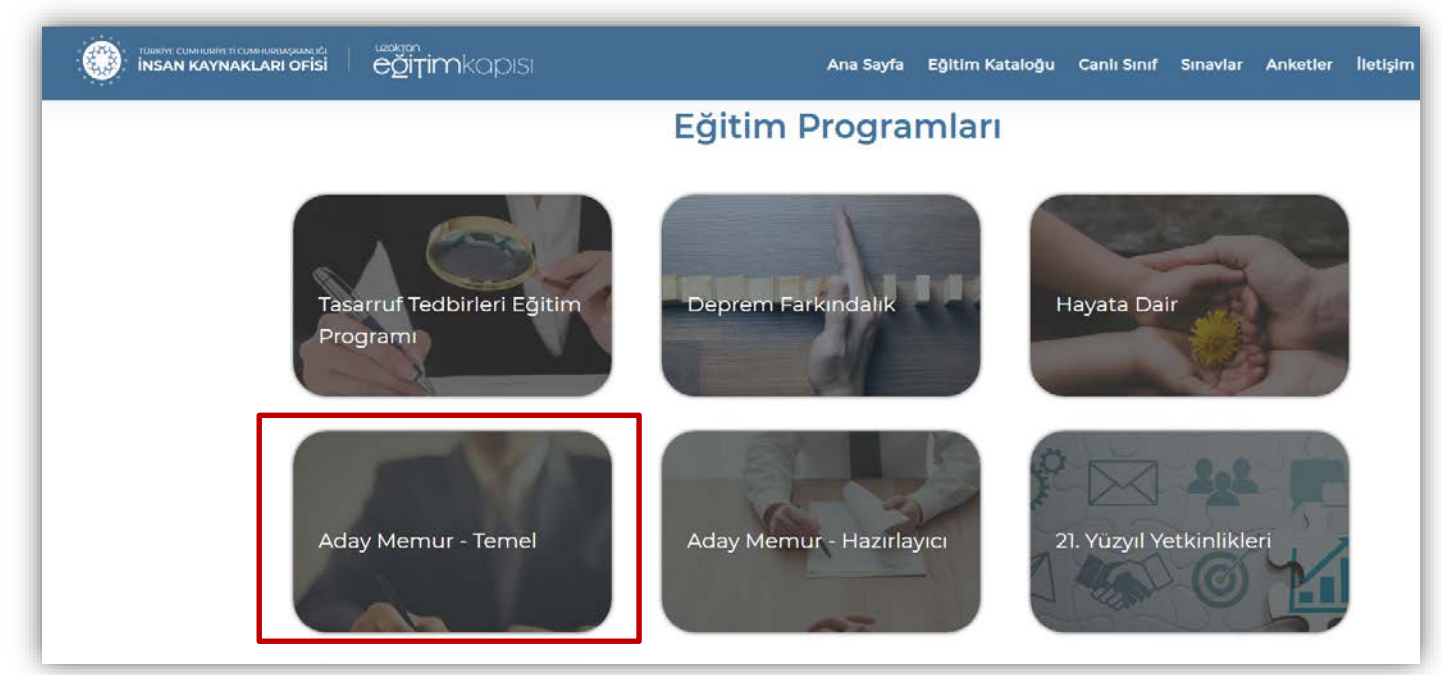

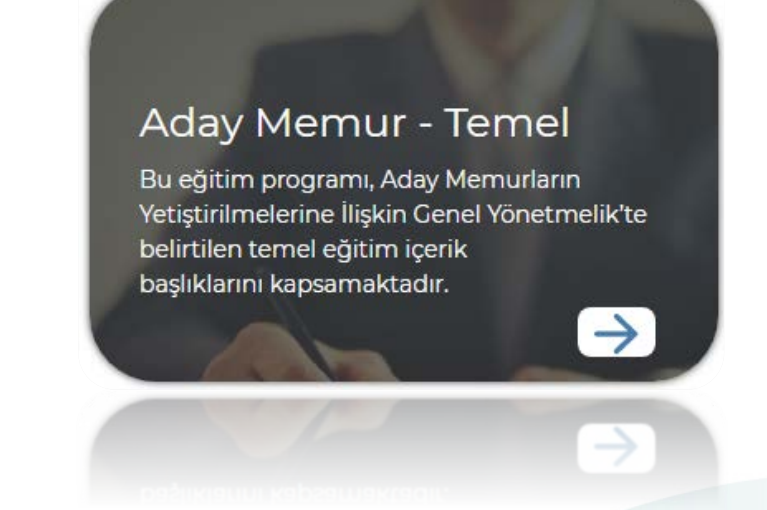

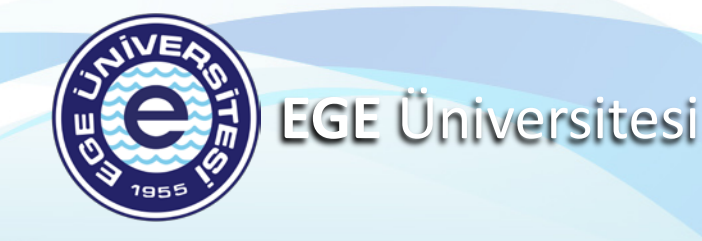

#### Aday Memur Temel Eğitimine Katılım

Açılan sayfada yer alan Aday Memur Temel Eğitiminin konu başlıklarının tümü görüntülenmektedir. Eğitime katılım sağlayacak personelin Aday Memur Temel Eğitim Programında belirtilen tarihlerde ilgili eğitime zorunlu olarak katılması gerekmektedir. Katılım sağlanacak eğitim konu başlığına tıklanır.

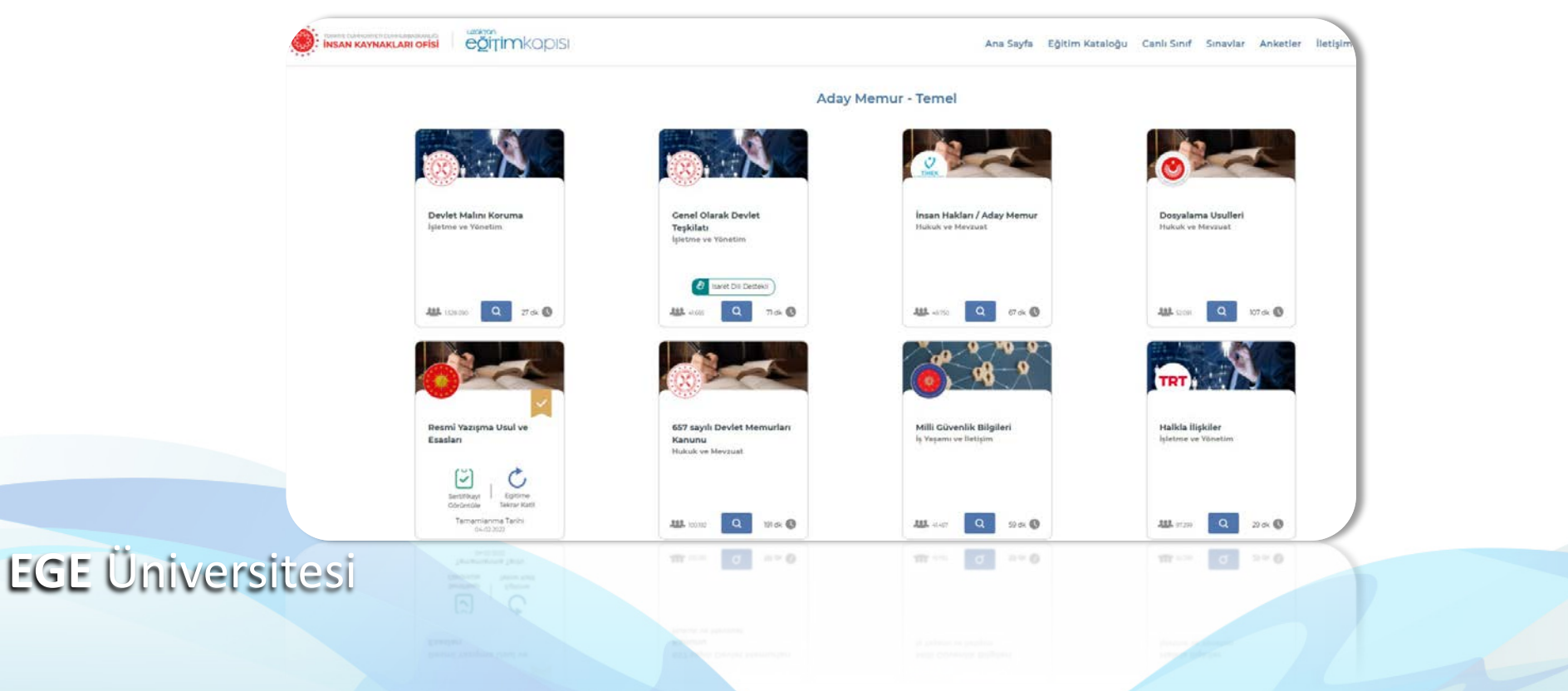

#### Aday Memur Temel Eğitimine Katılım

Eğitime Katıl butonu tıklanarak eğitime başlanır. Eğitim konu başlıkları izlendikçe tamamlandığı ekrandan takip edilebilir. Tüm eğitimlerin yüzde yüz (%100) tamamlanmış olması gerekmektedir. Yandaki görselde görüldüğü üzere tamamlanan konu başlıklarında tik bulunmaktadır.

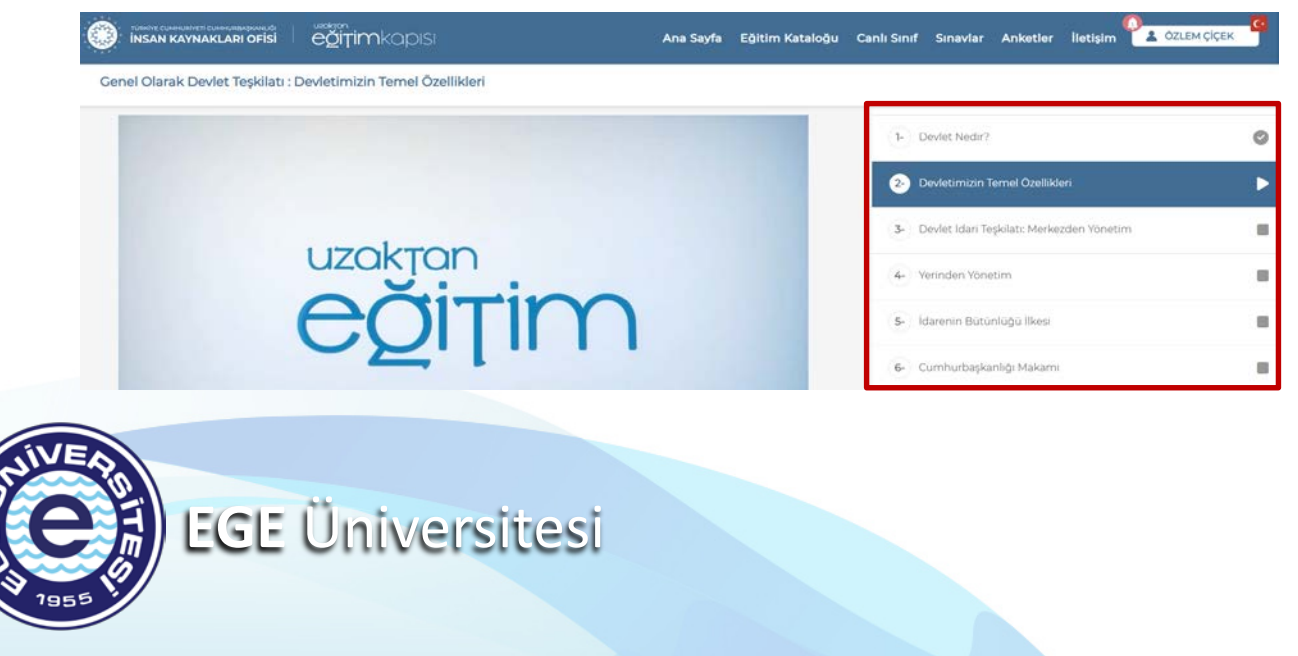

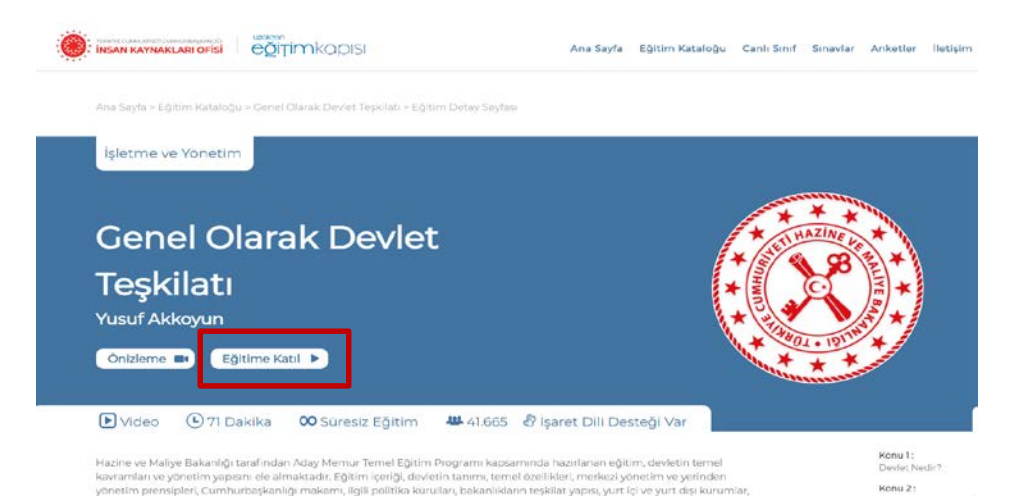

Eğitim tamamlandıktan sonra 'Eğitimi Başarı ile Tamamladınız' mesajı görüntülenir.

Tebrikler

Eăitimi Basarı İle Tamamladınız.

Sertifikava Git

### Ege Üniversitesi Aday Memur Temel Eğitim Deneme Sınavı

Eğitim Birimimiz tarafından eğitime katılım sağlayacak adayların gelişimi ve başarıları adına CBİKO Uzaktan Eğitim Kapısı platformuna "Ege Üniversitesi Aday Memur Temel Eğitim Deneme Sınavı" yüklenmiştir.

#### Deneme sınavı büyük önem arz etmektedir.

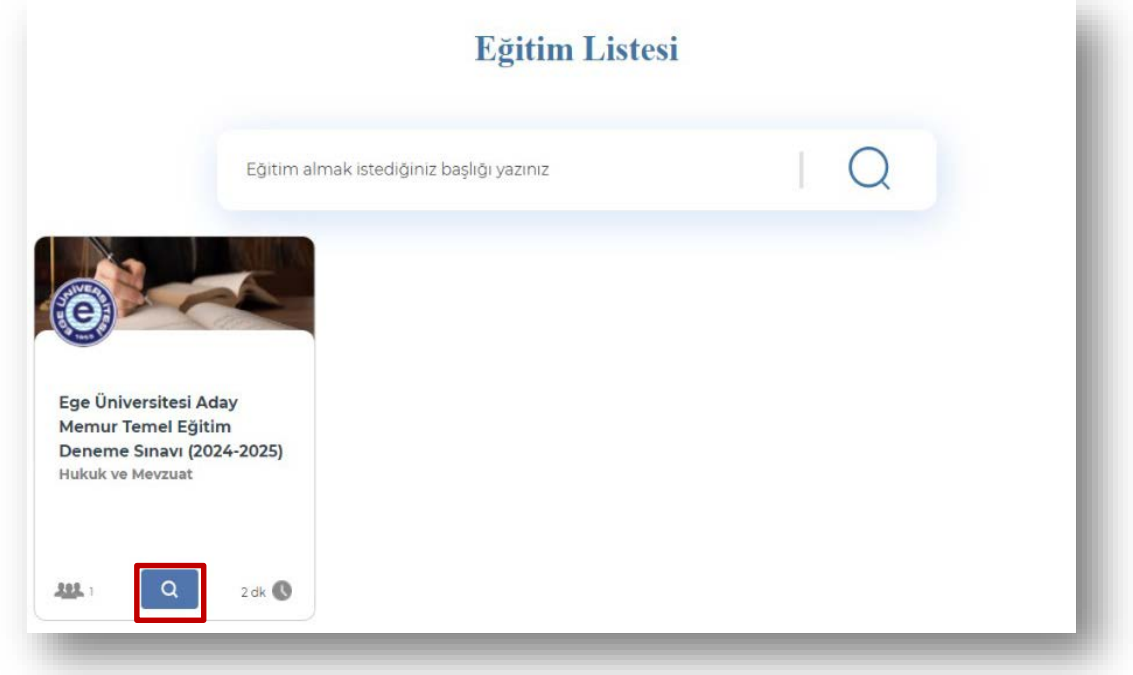

Sınava giriş yapabilmek için Eğitim Kataloğuna tıklayarak "Ege Üniversitesi Aday Memur Temel Eğitim Deneme Sınavı" yazılır. Büyüteç ikonuna tıklayarak giriş sağlanmaktadır. Kılavuzun devamında adımları takip ediniz.

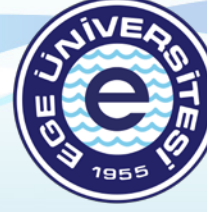

**EGE Üniversitesi** 

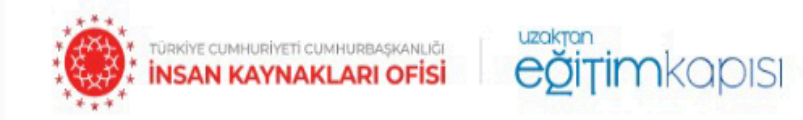

Ana Sayfa > Eğitim Kataloğu > Ege Üniversitesi Aday Memur Temel Eğitim Deneme Sınavı (2024-2025) > Eğitim Detay Sayfası

Hukuk ve Mevzuat

# Ege Üniversitesi Aday Memur Temel Eğitim Deneme Sınavı (2024-2025) Baver Gezal BAYKAL

Süreli Eğitim

111 1

🛞 İşaret Dili Desteği Yok

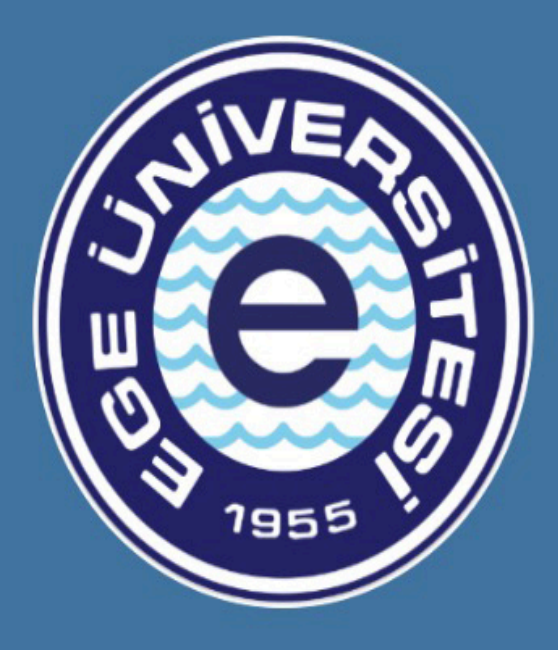

Ege Üniversitesi Personel Daire Başkanlığı

Eğitime Katıl

2 Dakika

Önizleme

Sunum

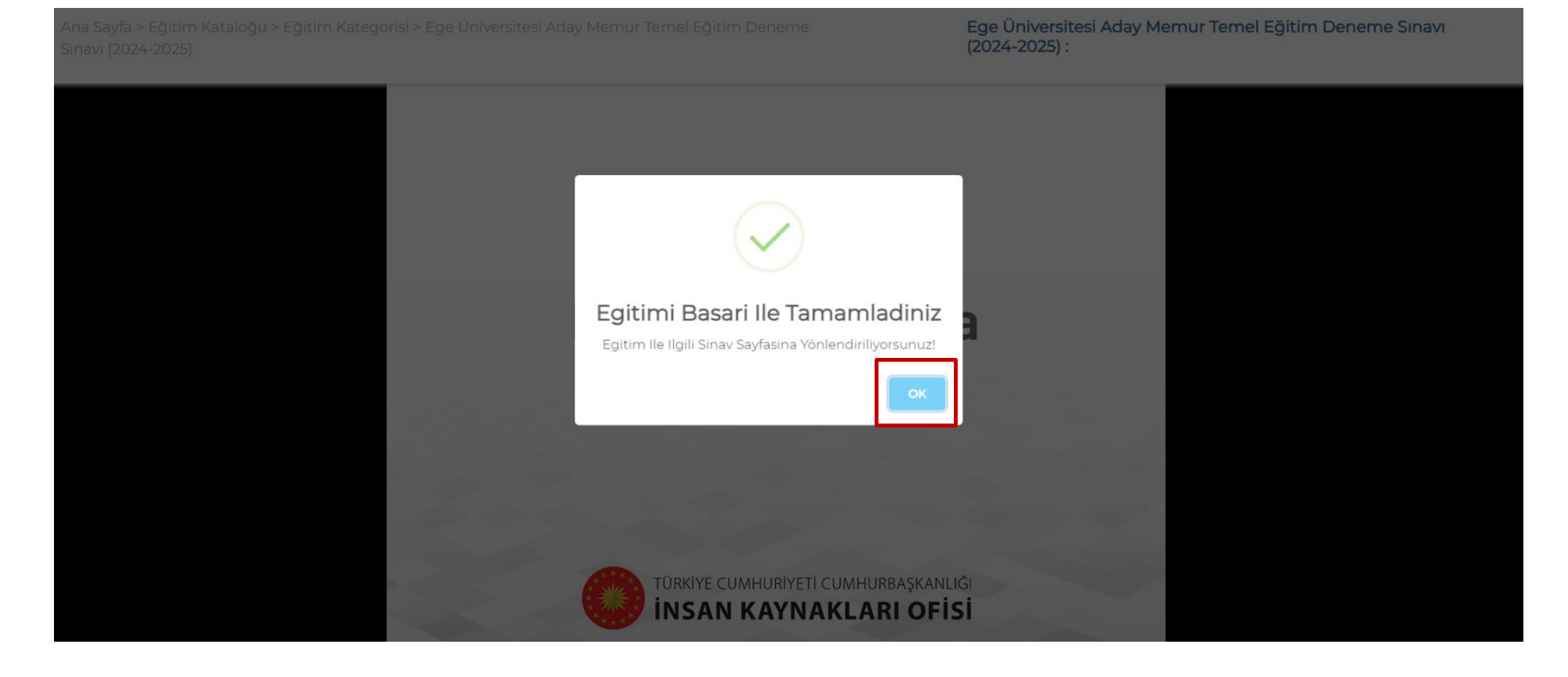

Sınava giriş yapabilmek için Eğitim Kataloğuna tıklayarak "Ege Üniversitesi Aday Memur Temel Eğitim Deneme Sınavı" yazılır. Büyüteç ikonuna tıklayarak giriş sağlanmaktadır. Kılavuzun devamında adımları takip ediniz.

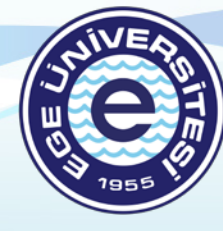

EGE Üniversitesi

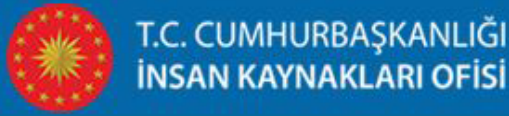

#### Sayın

<u>Ege Üniversitesi Aday Memur Temel Eğitim Deneme Sınavı (2024-</u> <u>2025)</u> sınavına katılım şartları aşağıda listelenmiştir. Belirtilen katılım şartlarından herhangi birine uymadığınız takdirde sınavınız geçersiz sayılacak ve sınavınız sonlandırılacaktır.

- 1. Sınavınız **"Sınavı Başlat"** butonuna tıkladığınızda tam ekran olacak şekilde başlatacaktır.
- 2. Sınavınız TAM EKRAN olarak başlayacaktır.
- 3. Sınav esnasında sınav pencereniz haricinde bir başka pencereye geçiş yaptığınız zaman sağ tarafta bulunan görseldeki uyarı belirecektir. Tekrar sınav ekranına 10 saniye içerisinde dönmeniz ve "Devam Et" butonuna tıklamanız gerekmektedir. Aksi takdirde sınavınız iptal edilecektir.
- 4. Sınav süresi boyunca 2 defa tarayıcı dışına çıkabilirsiniz. **3. defa** tarayıcı dışına çıktığınızda sınavınız iptal edilecektir.
- 5. Bu Sınava birden fazla kez katılmak isterseniz Anasayfada yer alan Sınavlar bölümünden sınava tekrar giriş yapabilirsiniz.
- 6. Bu Sınava Sınırsız Sayıda Katılabilirsiniz.

Başarılar Dileriz.

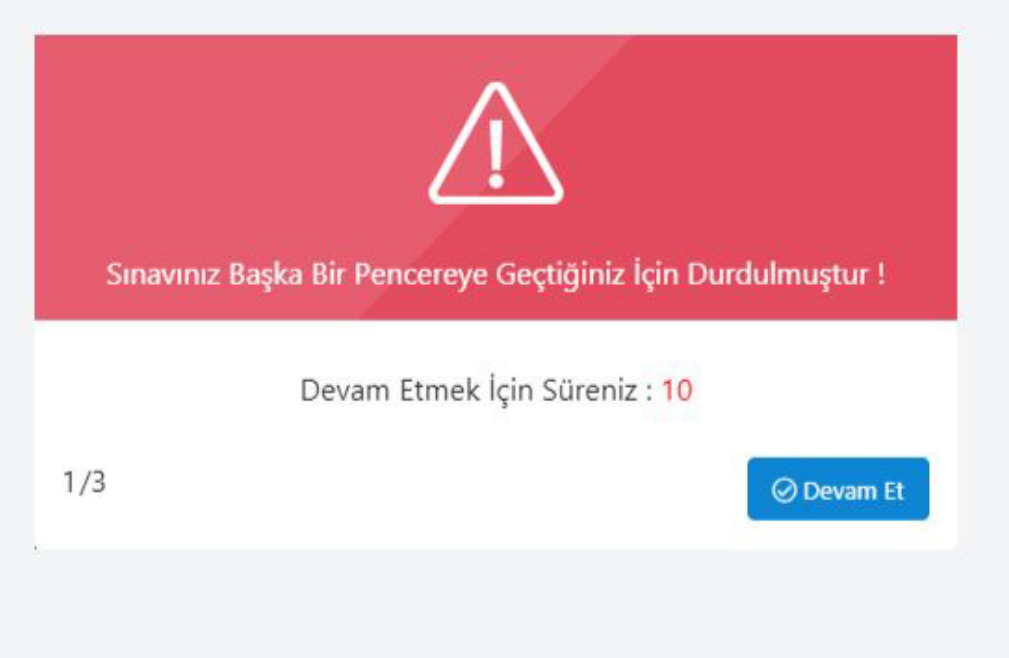

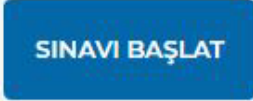

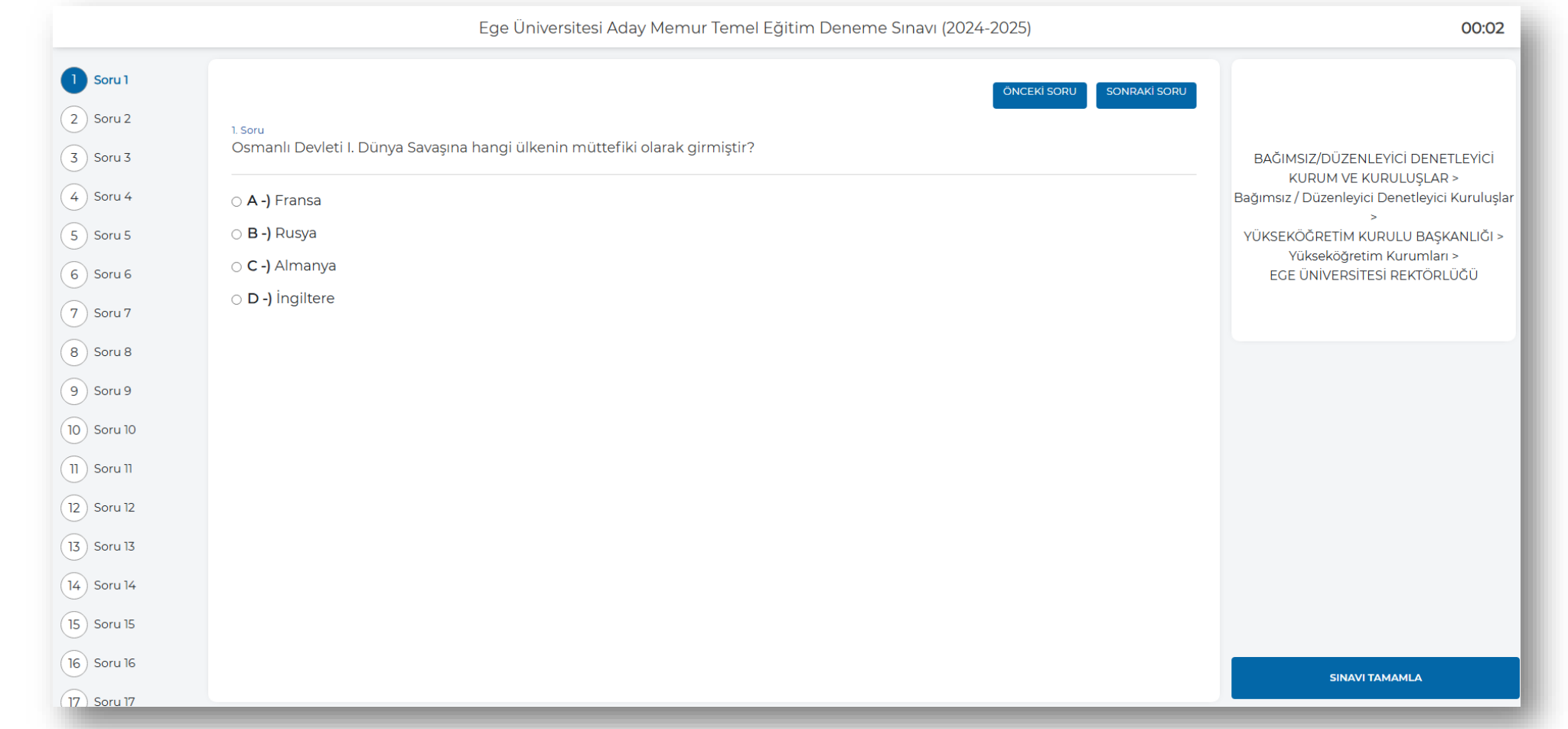

Sınavda 100 soru ve cevap anahtarı verilmiştir. Yanlış yanıtlar doğru yanıtları götürmeyecek olup tüm sınav sorularının yanıtlanması zorunludur. Sınav soruları yanıtlandıktan sonra sınavı tamamla butonuna tıklanarak sınav tamamlanır.

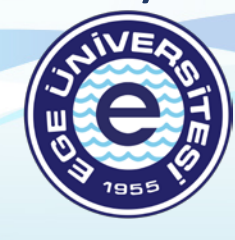

**EGE Üniversitesi** 

# **BAŞARILAR DİLERİZ**

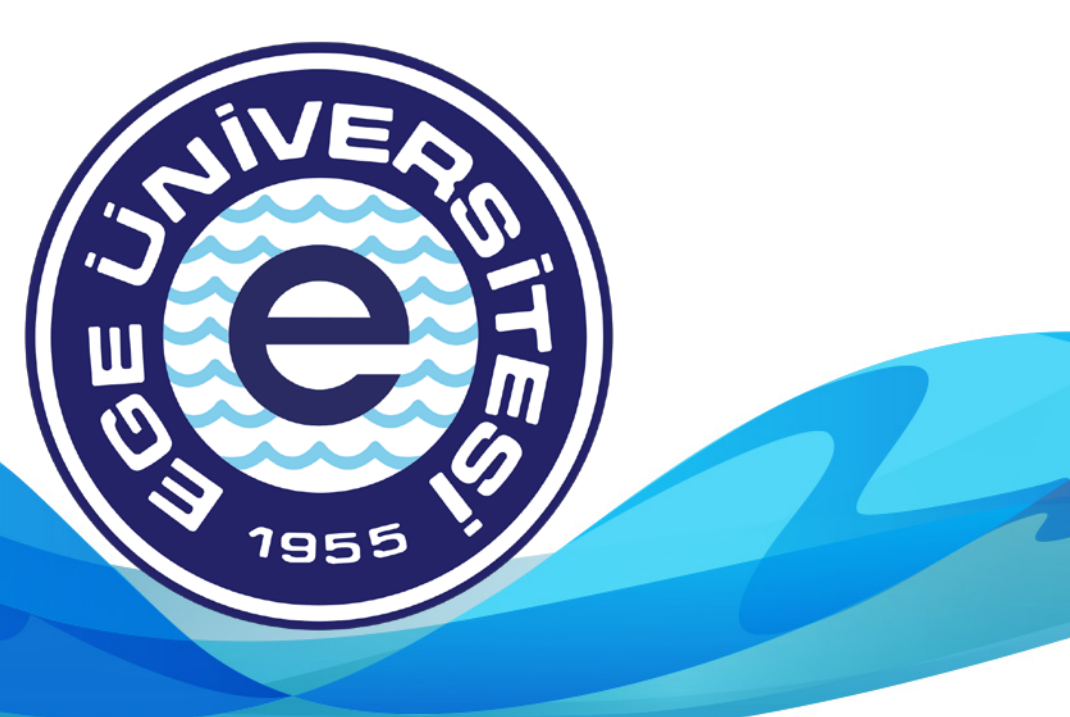